Ovo je uputstvo za registraciju, pridruživanje Huawei ICT akademiji naše Škole i za upis na kurs.

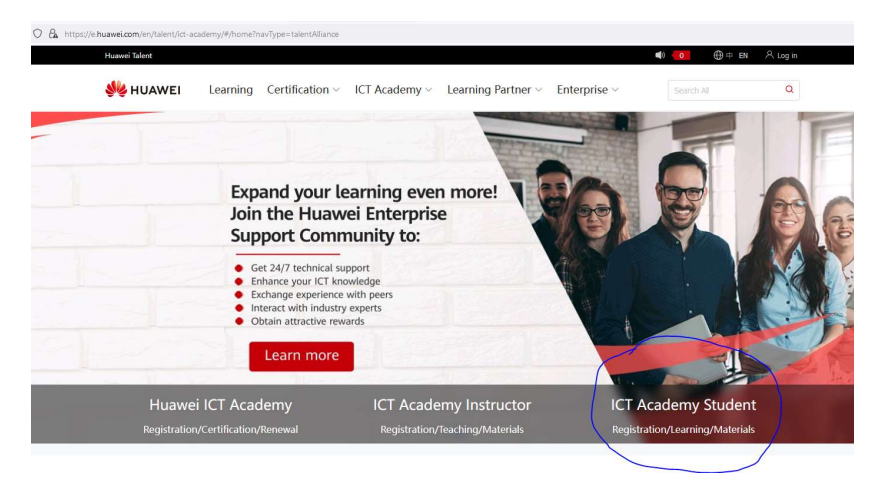

https://e.huawei.com/en/talent/ict-academy/#/home?navType=talentAlliance

Izaberite opciju ICT Academy Student i prvo izvršite registraciju koristeći školski imejl. Lozinku kreirajte sami (ne mora da bude ista kao što vam je lozinka za imejl nalog).

| Register            | Create a new account                     | Log In                                                        |
|---------------------|------------------------------------------|---------------------------------------------------------------|
| Register by Email   | Register by Mobile                       |                                                               |
| User ID *           |                                          |                                                               |
| Email *             | petar.peric.xxx.xx@ict.edu.rs            | 0                                                             |
| Password *          | <u>م</u> برد                             |                                                               |
| First Name *        |                                          |                                                               |
| Last Name *         |                                          |                                                               |
| Country/Area*       | Serbia 🗸                                 |                                                               |
| Phone Number        | +381                                     |                                                               |
|                     | Verify mobile number (You can use a ver  | ified number to log in, reset password, and change password.) |
| Code in the Image * | -RENG                                    |                                                               |
|                     | * I have read and agree to Huawei's Terr | and Conditions and Privacy Policy                             |

Na mejl ćete dobiti link za verifikaciju i kada potvrdite registraciju idete na pridruživanje akademiji izborom Associate with an ICT Academy

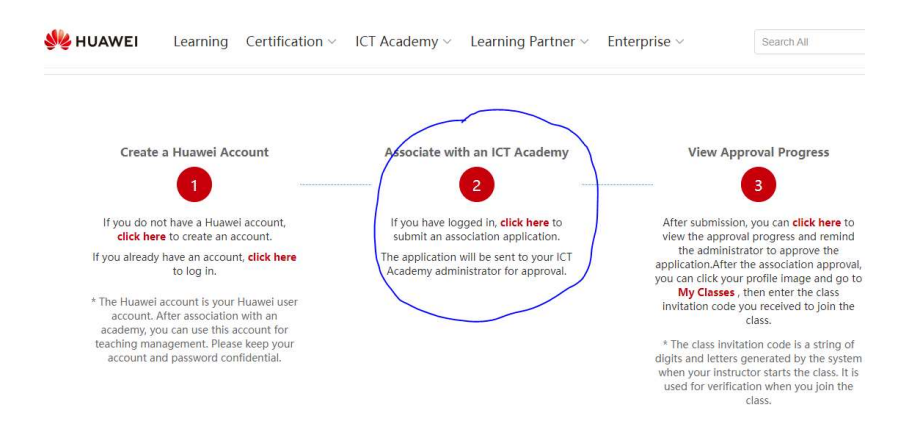

## Nakon toga se pokazuje sledeća forma

| Birate opciju Associate–Student                                                |                                                                                                  |                                              |                                                           |                            |                          |
|--------------------------------------------------------------------------------|--------------------------------------------------------------------------------------------------|----------------------------------------------|-----------------------------------------------------------|----------------------------|--------------------------|
| <b> HUAWEI</b> Learnii                                                         | ng Certification ~                                                                               | ICT Academy v                                | Learning Partner v                                        | Enterprise v               | Search All               |
| Home > User Center > My Infor                                                  | mation                                                                                           |                                              |                                                           |                            |                          |
| milicazajeganovic                                                              |                                                                                                  |                                              | Identity Verification                                     | My Interest Label          | Basic Certification Info |
| Personal Information                                                           |                                                                                                  |                                              |                                                           |                            |                          |
| Last Name: Ivancic                                                             |                                                                                                  | First Name :                                 |                                                           | Full Na                    | ame: Ivancic             |
| Email: m***vi                                                                  | :@gmail.com                                                                                      | Phone No.:                                   |                                                           |                            |                          |
| Role Information<br>Associate-Instr<br>If you are an ICT<br>If you are a study | uctor Associate-Student<br>Academy, HALP Instructor,<br>ent of the ICT A <del>cademy, clir</del> | or HALP Teaching Mana<br>(Associate-Student) | iger, click 【Associate-Instru<br>to apply for permission. | ictor] to apply for permis | ssion.                   |

Onda se otvori forma u kojoj popunjavate svoje podatke, izaberete Country Serbia i odaberete My Academy. Klikom na + otvara se spisak akademija u Srbiji i vi tu čekirate Academy of Technical and Art Applied Studies, Belgrade

| ome > User Center > N                                             | ly Information   |                                                               |                                     |                                |                                                          |
|-------------------------------------------------------------------|------------------|---------------------------------------------------------------|-------------------------------------|--------------------------------|----------------------------------------------------------|
|                                                                   |                  |                                                               |                                     |                                |                                                          |
| milicazajega                                                      | inovic           |                                                               | Identity Verification My            | Interest Label Basi            | c Certification Info                                     |
|                                                                   |                  |                                                               |                                     |                                |                                                          |
| Personal Information                                              |                  |                                                               |                                     |                                |                                                          |
| * Last Name:                                                      | Ivancic          | * First Name:                                                 | Eirst name                          | Full Name:                     |                                                          |
| * Email:                                                          | m***vic@gmaiLcom | Phone No.:                                                    | V Phone No.                         |                                |                                                          |
|                                                                   |                  |                                                               |                                     |                                |                                                          |
|                                                                   |                  |                                                               |                                     |                                |                                                          |
| Role Information                                                  |                  |                                                               |                                     |                                |                                                          |
| Role Information<br>System Role :                                 | ICT Academy V    | ICT Academy Student 🔍                                         | ~                                   |                                |                                                          |
| Role Information<br>System Role :                                 | ICT Academy V    | ICT Academy Student 🗸                                         |                                     |                                |                                                          |
| Role Information<br>System Role :<br>* Country/Region :           | ICT Academy V    | ICT Academy Student V<br>V + Ny Academy:                      | •                                   | * Major:                       | Enter your major name in univ                            |
| Role Information<br>System Role:<br>• Country/Region:<br>• Class: | ICT Academy V    | ICT Academy Student V<br>+ Hy Academy:<br>versi + Student ID: | Differ your student ID in universit | * Major:<br>* Enrollment Year: | Enter your major name in unive<br>Please select the year |
| Role Information<br>System Role:<br>* Country/Region:<br>* Class: | ICT Academy V    | ICT Academy Student V<br>+ Ny Academy:<br>versi + Student ID: | Differ your student ID in universit | * Major:<br>* Enrollment Year: | Enter your major name in unive<br>Please select the year |

| *I have read an | id agreed to Hua | wei's Privacy Po |
|-----------------|------------------|------------------|
| Back            | Cancel           | Save             |

| lcademy | Name: Plea       | ase enter Co                                                   | search                       |
|---------|------------------|----------------------------------------------------------------|------------------------------|
|         | Serial<br>Number | Academy Name                                                   | Academy Address              |
|         | 1                | University of Kragujevac                                       | Sestre Janjić 6              |
|         | 2                | ELFAK ICT ACADEMY                                              | Aleksandra Medvedeva 14      |
|         | 3                | University of Belgrade Faculty of Geograph<br>y                | Sudentski trg 3/III          |
|         | 4                | Faculty of Technical Sciences Novi Sad                         | Trg Dositeja Obradovica 6    |
|         | 5                | Union University, School of Computing                          | Knez Mihailova 6/VI          |
| ۲       | 6                | Academy of Technical and Art Applied Stud<br>ies, Belgrade     | Starine Novaka 24            |
|         | 7                | School of Electrical Engineering, University<br>of Belgrade    | Bulevar kralja Aleksandra 73 |
|         | 8                | RDA Zlatibor                                                   | Petra Ćelovića bb            |
|         | 9                | Faculty of Technical Sciences Cacak, Univers ity of Kragujevac | Svetog Save 65               |
|         |                  | Cancel                                                         | < 1 > 10/page v<br>Save      |

## Kada to snimite, vratiće vas na sledeću formu:

| ne > User Center > N                                                              | y Information                                                                                                    |                                                                                                    | Identity Verification My In                                                                                                    | terest Label Basi                                         | c Certification Info                                                  |
|-----------------------------------------------------------------------------------|----------------------------------------------------------------------------------------------------|----------------------------------------------------------------------------------------------------|----------------------------------------------------------------------------------------------------|-----------------------------------------------------------|-----------------------------------------------------------------------|
| sonal Information                                                                 |                                                                                                    |                                                                                                    |                                                                                                    |                                                           |                                                                       |
| * Last Name:                                                                      | Ivancic                                                                                                    | * First Name:                                                                                        | Milica                                                                                                    | Full Name:                                                | Milica Ivancic                                                        |
| * Email:                                                                          | m***vic@gmail.com                                                                                                 | Phone No.:                                                                                           | > Phone No.                                                                                                    |                                                           |                                                                       |
| e Information<br>System Role :                                                    | ICT Academy V                                                                                                    | Academy Student 🗸                                                                                    |                                                                                                    |                                                           |                                                                       |
| * Country/Region:                                                                 | Serbia V                                                                                                    | * My Academy:                                                                                        | Academy of Techni select                                                                                                    | Major:                                                    | Enter your major name in unive                                        |
| Class:                                                                            | Enter your class name in universi                                                                                 | Student ID:                                                                                          | Enter your student ID in universit                                                                                                    | Enrollment Year:                                          | Please select the year                                                |
| wei will collect and proc<br>issed in the country/reg<br>additional information c | ess your personal data based on you<br>on where you use our products and s<br>n how Huawei will process your data | r purpose of using the product<br>service of in other countries/i<br>plasse refer to the Privacy Pol | ts or services provided by this platform, yr<br>egions where Huawei'or its affiliates, sub-<br>icy<br>greed to Huawei's Privacy Policy | our personal data collecte<br>idiaries, service providers | d by Huawei may be processed or<br>or business partners have a presen |

Ovih dana je bio jedan veliki update, pa ovo izgleda nešto drugačije. Naime, još neka polja su postala obavezna za popunjavanje. Za Major možete upisati ICT, za Class upišite KT, IT, MSI u zavisnosti na

kom ste studijskom programu. Za student ID stavite broj indeksa, a godine upisa i završetka u zavisnosti od toga kada ste upisali i kada planirate da završite. Bitno je da na kraju to snimite.

I kada to snimite, vaš zahtev će biti prosleđen Sanji Jevtić koja je koordinator za našu Huawei ICT akademiju.

Kada vam Sanja odobri taj upis, postajete student naše Huawei ICT akademije i možete se dalje upisivati na kurseve koje nastavnici otvore.

Ako vam je nastavnik poslao invitation code za kurs, onda se upisujete na kurs na sledeći način:

Prvo se ulogujete na svoj nalog. Izaberete User Centar i nakon toga izaberete My Classes.

| Learning Cer | tification ~                                                    | ICT Academy $^{\vee}$                                                | Learning Partner ~ M                                                                                          | ore ~                                                                                                    | Searc User Center                                                                                                    |
|--------------|-----------------------------------------------------------------|----------------------------------------------------------------------|----------------------------------------------------------------------------------------------------|----------------------------------------------------------------------------------------------------|----------------------------------------------------------------------------------------------------|
|              |                                                                 |                                                                      |                                                                                                    |                                                                                                    | My Information                                                                                                    |
|              |                                                                 |                                                                      |                                                                                                    |                                                                                                    | Identity Verification                                                                                                    |
| urse         | •                                                               | My Competition                                                       | My Information                                                                                                |                                                                                                    | Logo<br>My Vourier                                                                                                    |
| ders         | 6                                                               | My Certificate                                                       | And My Exam                                                                                                   | *                                                                                                    | My Classes                                                                                                    |
|              |                                                                 |                                                                      |                                                                                                    |                                                                                                    |                                                                                                    |
| FI Lea       | rning                                                           | Certification                                                        | V ICT Academ                                                                                                  | w.∨ Learni                                                                                                    |                                                                                                    |
| Lea          | ining                                                           | certification                                                        | ici Acaden                                                                                                    | iy Learni                                                                                                    |                                                                                                    |
| Center       |                                                                 |                                                                      |                                                                                                    |                                                                                                    |                                                                                                    |
| 0            |                                                                 |                                                                      |                                                                                                    |                                                                                                    |                                                                                                    |
| My Course    |                                                                 | •                                                                    | My Competition                                                                                                |                                                                                                    |                                                                                                    |
| My Orders    |                                                                 |                                                                      | My Certificate                                                                                                |                                                                                                    |                                                                                                    |
| -            |                                                                 |                                                                      |                                                                                                    |                                                                                                    |                                                                                                    |
|              | urse<br>fers<br>El Lea<br>Center<br>⑦<br>My Course<br>My Orders | urse<br>ters<br>EI Learning<br>Center<br>⑦<br>My Course<br>My Orders | urse My Competition  ters My Certificate  EI Learning Certification  Center   My Course  My Course  My Orders | urse  Wy Competition My Informatio  Ars My Certificate My Control  FEI Learning Certification ICT Academ Center  T My Course My Course My Competition My Corret My Corret My Corret | urse  Wy Competition My Information  Tes My Certificate My Exam  E I Learning Certification $\lor$ ICT Academy $\checkmark$ Learni Center  My Course My Course My Competition My Orders My Corters |

Nakon čega dobijete formu gde treba uneti taj kod i kliknuti Join.

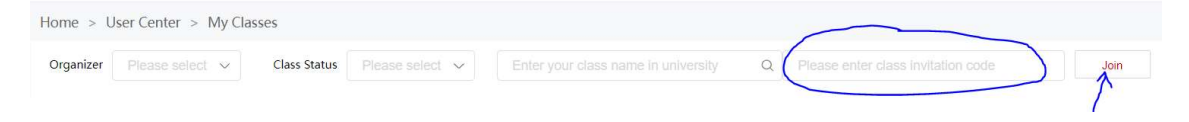